# TUTORIAL 2 (PER TUTTI I DOCENTI)

Come si inseriscono per singola disciplina:

- 1- Programmazione iniziale
- 2- Aggiornamento della programmazione
- 3- Relazione finale

### sul REGISTRO ELETTRONICO Argo DIDUP

In questo tutorial spiegheremo passo dopo passo cosa deve fare ciascun docente per inserire sul Registro Elettronico Argo Didup le programmazioni per singola disciplina.

## passo n. 1

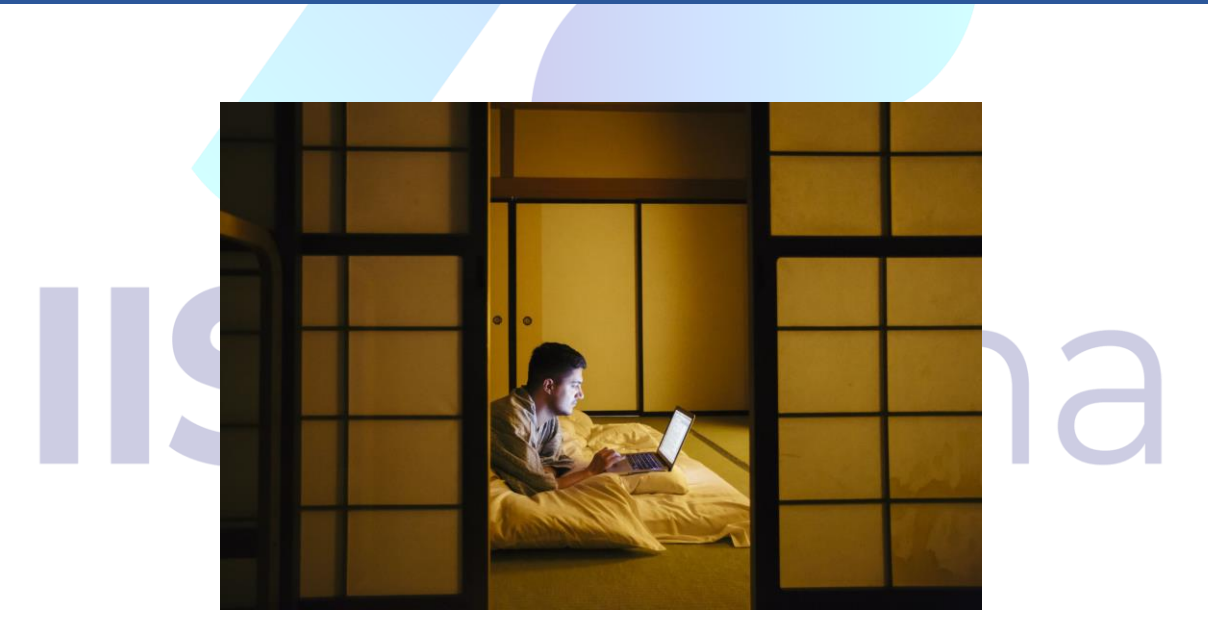

Questo primo passo è fondamentale!

Sei un docente? Sì? Bene. Continua a leggere. Se sei un docente, dovrai ritagliarti qualche minuto per leggere attentamente questo tutorial. Quindi, se hai deciso che puoi dedicare a questa attività cinque dei tuoi preziosi minuti della giornata, segui le istruzioni e procedi al passo n.2. Sarà un gioco da ragazzi... pardon, da docenti!!!

# passo n.2

Benissimo. Se stai leggendo vuol dire che hai cinque minuti da dedicare al tutorial, allora andiamo avanti.

Digita sul tuo browser internet, <u>www.portaleargo.it</u>, come indicato nella foto seguente

|                                         |                                                                                                    |                    | - V                                 |
|-----------------------------------------|----------------------------------------------------------------------------------------------------|--------------------|-------------------------------------|
| Nuova scheda × +                        |                                                                                                    |                    | - 0 ×                               |
| ← → C () www.portaleargo.it             |                                                                                                    | - <u>IN</u> 88 🔷 💙 | si 🔽 🖓 isga i                       |
| 📰 App ★ Bookmarks 🍪 Visualizzatore - Ge | 🚥 REGISTRO Argo did 🚥 SCUOLANEXT 🕑 WhatsApp Web 🛃 Scarica la modulisti M Posta in arrivo (1.16 🕅 login.php | Testi coordinati   | » Altri Preferiti                   |
|                                         | Q       Cerca con Google o digita un URL                                                                   | Gmail              | Imməgini 🎹 纋                        |
|                                         |                                                                                                    |                    |                                     |
|                                         | REGISTRO AR CLASSROOM MEET ORIZZONTE S TECNICA DEL                                                         |                    |                                     |
|                                         |                                                                                                    |                    |                                     |
|                                         | 24 C R +                                                                                                   |                    |                                     |
|                                         | IL SOLE 24 ORE CORRIERE RISOLUTO.IT Aggiungi scor                                                          |                    |                                     |
|                                         |                                                                                                    |                    |                                     |
|                                         |                                                                                                    |                    |                                     |
|                                         |                                                                                                    |                    | Personalizza                        |
| Scrivi qui per eseguire la ricerca      | o = 🥵 🥅 🖬 🗗 🧿 😡 🕢 🚾 🖬 🛝 4 🙆 🗛                                                                              | ^ 9                | 22:46<br>可信 句》 19/05/2020 <b>20</b> |

#### Sarai reindirizzato a questa pagina

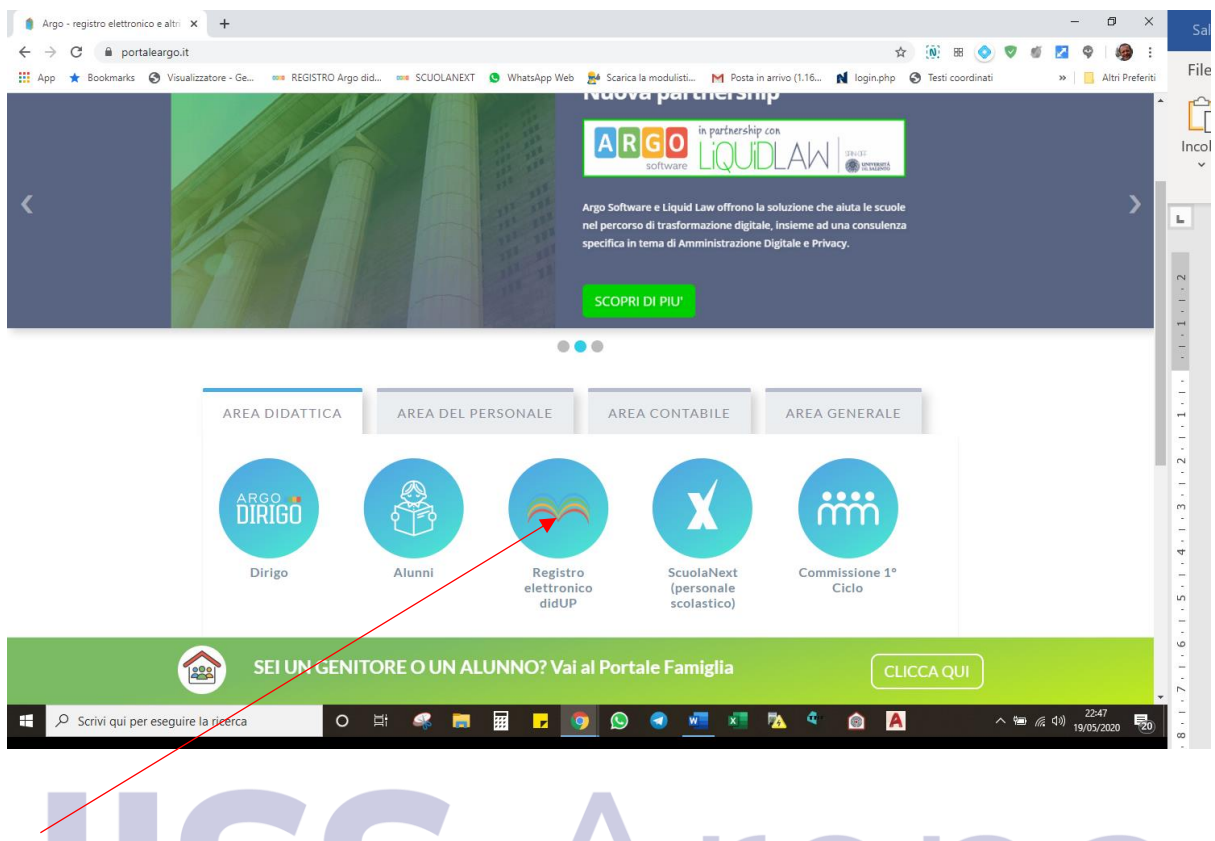

Clicca su Registro elettronico Didup e inserisci le tue credenziali per l'accesso al registro come indicato nell'immagine successiva.

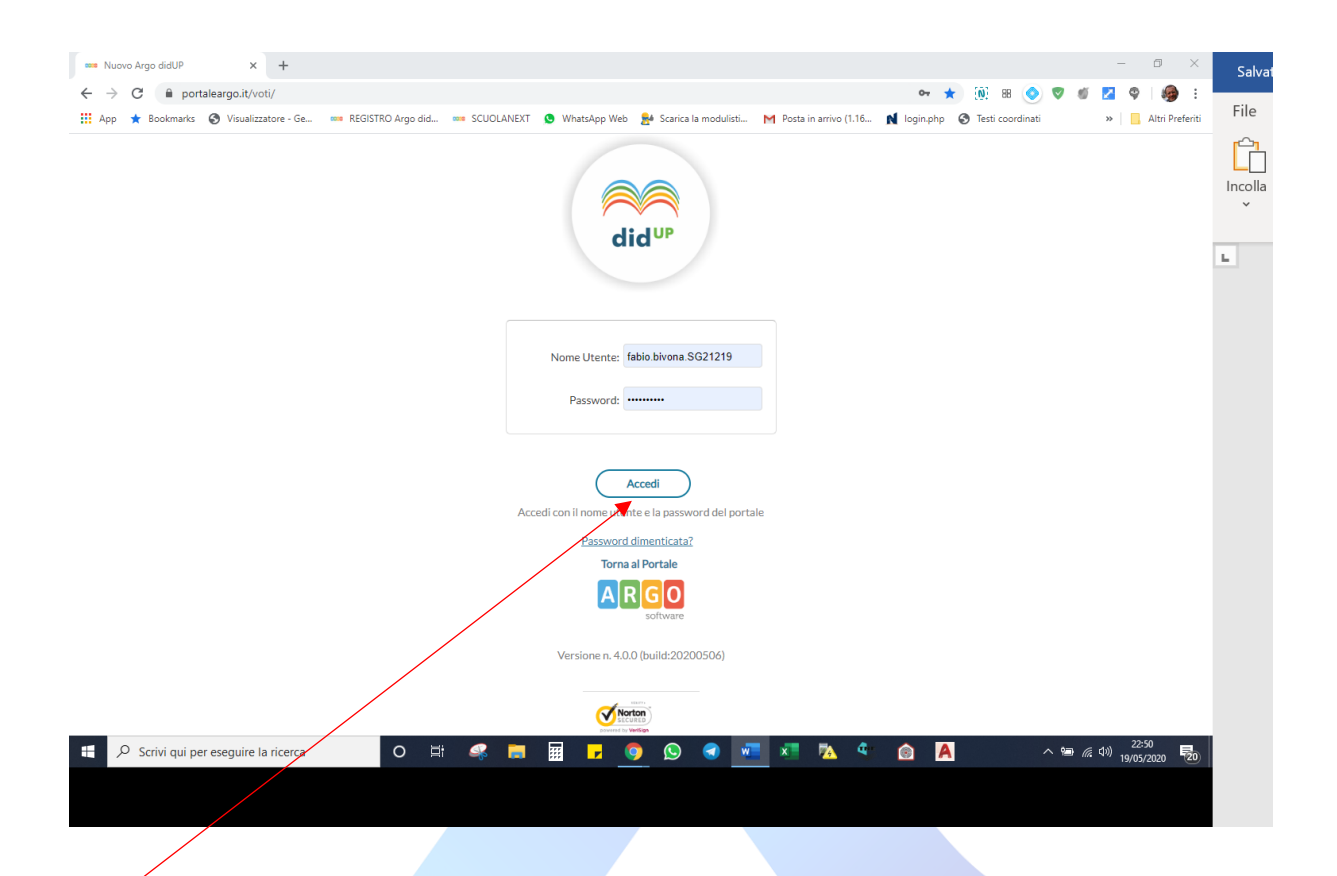

#### Clicca quindi su Accedi e ti troverai all'interno del Registro elettronico.

Sei hai compreso tutto quanto detto fin qui, passa al punto 3.

Del resto, queste prime operazioni le fai ogni giorno.

# **IISS** Arena

# passo n.3

#### Il tuo obiettivo è quello di inserire: la programmazione iniziale (che hai già redatto a ottobre 2019), l'aggiornamento della programmazione (relativamente alle attività della didattica a distanza) e la relazione finale per l'a.s. 2019-2020.

Dopo aver cliccato su Accedi, ti troverai sulla pagina iniziale del registro elettronico Didup che da qualche giorno è stata modificata, ma sono certo che tu te ne eri già accorto!

Nuovo Argo didUP × + o × 🕶 ★ 🛞 🗷 🥥 🥑 💋 🗛 i 🦛 i 👯 App ★ Bookmarks 🚳 Visualizzatore - Ge... 🚥 REGISTRO Argo did... 🚥 SCUOLANEXT 🔕 WhatsApp Web 🎥 Scarica la modulisti... M Posta in arrivo (1.16... 🕅 login.php 🚳 Testi coordinati » 📙 Altri Preferiti ARGO | AID ISTITUTO D'ISTRUZIONE SECONDARIA SUPERIORE STATALE - "DON MICHELE ARENA" (?) L FABIO.BIVONA.SG21219 Le mie Lezioni Scelta classe Bacheca 372 19/05/2020 💆 Registro Scrutini ORA LUN 18/05/20 MAR 19/05/2020 GIO 21/05 VEN 22/05 5AB 23/05 🔲 Didattica •  $\oplus$  $\oplus$  $\oplus$  $\oplus$  $\oplus$ 🕼 Bachaca Ð . 🕗 Orario Ð  $\oplus$  $\oplus$ 🛠 Strumenti Э  $\oplus$  $\oplus$ Ð  $\oplus$ Acced a bSmart Logout  $\oplus$  $\oplus$ Ð ( + )Э  $\oplus$ Ð  $\oplus$  $\oplus$  $\oplus$ ÷ Э  $\oplus$  $\oplus$ Э ÷  $\oplus$  $\oplus$  $\oplus$ Ð  $\oplus$ Ð 🕂 🔎 Scrivi qui per eseguire la ricerca .... 1 電 ((小) 22: 5 Vediamo come fare: **1.** Fai clic su **Didattica** 

Ecco quello che vedrai:

| 🚥 Nuovo Argo didUP 🗙 -             | +              |                       |                        |                           |                           |                            | - 0 ×                         |
|------------------------------------|----------------|-----------------------|------------------------|---------------------------|---------------------------|----------------------------|-------------------------------|
| ← → C                              |                | /                     |                        |                           |                           | 🕶 ★ 🛞 🗷 🔇                  | 🗩 🖉 🖬 🗖 🖗 🗄                   |
| 👖 App 🔺 Bookmarks 🔇 Visualizzatore | e - Ge 🚥 RE    | GISTRO Argo did 🥯 SCI | JOLANEXT 🧕 WhatsApp We | eb 賭 Scarica la modulisti | M Posta in arrivo (1.16 🏚 | login.php 🔇 Testi coordina | iti 🛛 » 📃 Altri Preferiti     |
| ARGO 🛛 🦱 didu                      |                | D'ISTRUZIONE SECOND   | ARIA SUPERIORE STATALE | - "DON MICHELE ARENA"     |                           | ?                          | FABIO.BIVONA.SG21219          |
| Menù 🗶                             | Le miej ezig   | oni Scelta classe     |                        |                           |                           | Bacheca                    | 19/05/2020                    |
| 🖄 Registro                         | Lee Inne Leezh | Sterta classe         |                        |                           |                           | Dacheca                    |                               |
| Scrutini                           | ORA            | LUN 18/05/2020        | MAR 19/05/2020         | MER 20/05/2020            | GIO 21/05/2020            | VEN 22/05/2020             | SAB 23/05/2020                |
| Scheda Alunno                      | Ð              | <b>(+)</b>            | +                      | $\oplus$                  | ÷                         | <b>(+)</b>                 | ÷                             |
| 🗐 Programma Scolastico             |                | <b>(+)</b>            | +                      | +                         | +                         | +                          | ÷                             |
| Programmazione Didattica           | Ð              | (+)                   | (+)                    | (+)                       | (+)                       | (+)                        | (+)                           |
| 🎢 Conoscenze e Abilità             | 0              | ÷                     | (+)                    | (+)                       | (+)                       | (+)                        | ÷                             |
| Condivisione Documenti             |                | <b>(</b>              | (±)                    | ()<br>()                  | (±)                       | (±)                        | ()<br>()                      |
| () Orario                          | 5.2            | •                     |                        |                           |                           |                            |                               |
| 🛠 Strumenti 🔹                      | 6.)            | Ð                     | G                      | G                         | J                         | J                          | U                             |
| Accedi a bSmart                    | r              | $\oplus$              | $(\div)$               | $\oplus$                  | $\oplus$                  | $\oplus$                   | $\oplus$                      |
| U? Logout                          | Ð              | $\oplus$              | $(\div)$               | $\oplus$                  | +                         | <b>(+)</b>                 | ÷                             |
|                                    | $\mathcal{P}$  | (+)                   | $(\div)$               | $\oplus$                  | $(\div)$                  | $(\div)$                   | ÷                             |
|                                    |                | $\oplus$              | (+)                    | <b>(+)</b>                | +                         | +                          | ÷                             |
|                                    |                | ÷                     | +                      | $(\div)$                  | $\oplus$                  | $(\div)$                   | ÷                             |
|                                    |                | (+)                   | (+)                    | (+)                       | (+)                       | (+)                        | (+)                           |
| f 🔎 Scrivi qui per eseguire la ric | erca           | 0 🖽 🚅                 | i 🧰 📰 🗾                | 🧿 😒 🕣 🚾                   | 🗶 🔁 🗈                     | A                          | へ 🗐 🦟 🕬 23:09<br>19/05/2020 🐻 |

/

#### 2. Nel menu che si apre, clicca su Programmazione Didattica

#### 3. Si aprirà la finestra sotto raffigurata. Clicca su Aggiungi

|                            |                   |                  |                |             |         |             |           |             |              |                 |            |          |                | $\langle \rangle$ |                    |                 |
|----------------------------|-------------------|------------------|----------------|-------------|---------|-------------|-----------|-------------|--------------|-----------------|------------|----------|----------------|-------------------|--------------------|-----------------|
| Nuovo Argo didUP           | ×                 | +                |                |             |         |             |           |             |              |                 |            |          |                |                   | -                  | o ×             |
| ← → C                      | .i <b>t</b> /voti | /                |                |             |         |             |           |             |              |                 |            | 07 📩     | (N) 88         | 💿 🔻               | V 🛛 🕈              | 🧑 i             |
| 👖 App 🔺 Bookmarks 🔇 Visi   | ualizzat          | ore - Ge 🚥 REGIS | TRO Argo did   | SCUOLANEX   | T 🗴 w   | /hatsApp We | b 🛃 Scari | ica la modu | isti M       | Posta in arrivo | (1.16 🚺 le | ogin.php | Testi coord    | inati             | »   🖪              | Altri Preferiti |
|                            | bib               | UP ISTITUTO D'I  | STRUZIONE SEC  | CONDARIA SU | PERIORE | STATALE -   | "DON MIC  | HELE ARE    | NA"          |                 |            |          | ?              | FABI              | O.BIVONA.S         | G21219          |
| Menù                       | *                 |                  |                |             |         |             |           |             |              |                 |            | An       | no Scolastico: | 2019/2020         |                    | ungi 🔻          |
| 🔁 Registro                 |                   |                  |                |             |         |             |           |             |              |                 |            |          |                |                   |                    |                 |
| 🖪 Scrutini                 | •                 | Ordina program   | mazione per: 💿 | Data 🔿 Car  | tella O | Dettaglio   |           |             |              |                 |            |          | F              | ltra: scrivi      | i la frase di rice | rca             |
| 🕕 Didattica                | -                 | PERIODO          |                |             |         |             |           |             |              |                 |            |          |                |                   |                    |                 |
| 🏌 Scheda Alunno            |                   |                  | CARTELLA       | 1 OGGETT    | D D     | ETTAGLIO    |           |             |              |                 | DOCENTE    | FILE     | FILTRO         |                   |                    |                 |
| 🖉 Programma Scolastico     |                   |                  |                |             |         |             |           |             |              |                 |            |          |                |                   |                    |                 |
| 📟 Programmazione Didattica | э                 |                  |                |             |         |             |           |             |              |                 |            |          |                |                   |                    |                 |
| 🛃 Prospetto Voti           |                   |                  |                |             |         |             |           |             |              |                 |            |          |                |                   |                    |                 |
| 🎢 Conoscenze e Abilità     |                   |                  |                |             |         |             |           | Non ci sor  | o dati da mo | ostrare         |            |          |                |                   |                    |                 |
| < Condivisione Documenti   |                   |                  |                |             |         |             |           |             |              |                 |            |          |                |                   |                    |                 |
| 🛤 Bacheca                  | •                 |                  |                |             |         |             |           |             |              |                 |            |          |                |                   |                    |                 |
| 🕗 Orario                   |                   |                  |                |             |         |             |           |             |              |                 |            |          |                |                   |                    |                 |
| 💥 Strumenti                | •                 |                  |                |             |         |             |           |             |              |                 |            |          |                |                   |                    |                 |
| 🖄 Accedi a bSmart          |                   |                  |                |             |         |             |           |             |              |                 |            |          |                |                   |                    |                 |
| 🕒 Logout                   |                   |                  |                |             |         |             |           |             |              |                 |            |          |                |                   |                    |                 |
|                            |                   |                  |                |             |         |             |           |             |              |                 |            |          |                |                   |                    |                 |
|                            |                   |                  |                |             |         |             |           |             |              |                 |            |          |                |                   |                    |                 |
|                            |                   |                  |                |             |         |             |           |             |              |                 |            |          |                |                   |                    |                 |
|                            |                   |                  |                |             |         |             |           |             |              |                 |            |          |                |                   |                    |                 |
|                            |                   |                  |                |             |         |             |           |             |              |                 |            |          |                |                   |                    |                 |
|                            |                   |                  |                |             |         |             |           |             |              |                 |            |          |                |                   |                    |                 |
|                            |                   |                  |                |             |         |             |           |             |              | _               |            |          |                |                   | 23:1               | 2               |
| Scrivi qui per esegu       | ire la            | ricerca          | O 🗐            |             |         |             | 🧿 🕓       |             | w 1          | × 🔁             | ۵ ۹        |          |                | ~ 🐿               | 信句) 19/05/         | 2020 20         |

#### 4. Comparirà questa schermata:

| ← → C 🔒 portaleargo.it/voti/       | er ★ 🛞 🗷 🥥 🖉 🖉 I 🥮 E                                                                                                    |
|------------------------------------|----------------------------------------------------------------------------------------------------|
| 🔛 App ★ Bookmarks 🔇 Visualizzatore | e - Ge 🚥 REGISTRO Argo did 🚥 SCUOLANEXT 🧕 WhatsApp Web 🤮 Scarica la modulisti M Posta in arrivo (1.16 🐧 login.php 🔇 Testi coordinati 🛛 👋 📙 Altri Preferiti |
|                                    | P ISTITUTO D'ISTRUZIONE SECONDARIA SUPERIORE STATALE - "DON MICHELE ARENA"                                                                                 |
| Menù 🗙                             | Indietro Salva                                                                                                    |
| 🖄 Registro                         |                                                                                                    |
| 🕃 Scrutini 🔹 🕨                     |                                                                                                    |
| 🗇 Didattica 🔹                      | Dettaglio Destinatari                                                                                                    |
| 🐈 Scheda Alunno                    | Constant                                                                                                    |
| 뢷 Programma Scolastico             | - Seguritor                                                                                                    |
| 🔤 Programmazione Didattica         |                                                                                                    |
| 🛃 Prospetto Voti                   | Descrizione (max 4000 caratteri):                                                                                                    |
| 🎢 Conoscenze e Abilità             | Insensciquiii testo                                                                                                    |
| Condivisione Documenti             |                                                                                                    |
| 🕼 Bacheca 🔹 🕨                      |                                                                                                    |
| 🕗 Orario                           |                                                                                                    |
| 🛠 Strumenti 🔹                      |                                                                                                    |
| 🖄 Accedi a bSmart                  | Data Pubblicazione: 20/05/2020                                                                                                    |
| 🕒 Logout                           | Programmazione dai:                                                                                                    |
|                                    | Laitella.<br>Sceeli dalla licta                                                                                                    |
|                                    |                                                                                                    |
|                                    | File:                                                                                                    |
|                                    | angina                                                                                                    |
|                                    |                                                                                                    |
|                                    |                                                                                                    |
| 📕 🖉 Scrivi qui per eseguire la ric |                                                                                                    |
| y- Schwigar per esegurie la ne     |                                                                                                    |
|                                    |                                                                                                    |
|                                    |                                                                                                    |
|                                    |                                                                                                    |
| Facciamo un esen                   | npio:                                                                                                    |
|                                    |                                                                                                    |
| Tu sei un docente                  | e della classe 4 A ITI.                                                                                                    |
|                                    |                                                                                                    |
| Il file della tua <b>nr</b>        | ogrammazione iniziale si chiamerà:                                                                                                    |
| ii iile della tua <b>pi</b>        | ogrammazione miziale si chiamera.                                                                                                    |
|                                    | 4 A ITI PROG INIZ MATERIA A.S. 2019-20                                                                                                    |
|                                    |                                                                                                    |
|                                    |                                                                                                    |
|                                    |                                                                                                    |
| Il filo dol turo a                 |                                                                                                    |
| n nie dei tuo <u>aggi</u>          | iornamento della programmazione a seguito della DaD, si chiamera:                                                                                          |
|                                    |                                                                                                    |
|                                    | 4 A ITI_AGGIORN_DAD_MATERIA_A.S. 2019-20                                                                                                    |
|                                    |                                                                                                    |
|                                    |                                                                                                    |
|                                    |                                                                                                    |

Il file della **<u>relazione finale</u>**, si chiamerà:

#### 4 A ITI\_REL\_FIN\_MATERIA\_A.S.\_2019-20

Sembra stupido imporre il nome a un file, ma ti assicuro che quando tu e i colleghi lo cercherete, avere impostato questo nome vi semplificherà di molto la vita e soprattutto eviterete che vi fischino le orecchie.

Nel procedimento che segue, inseriremo solo la programmazione iniziale, ma le conclusioni alle quali arriveremo valgono analogamente per l'aggiornamento programmazione DaD e per l'inserimento della relazione finale.

#### FINESTRA "DETTAGLIO" – inserimento dati

In funzione del fatto che stiamo portando avanti un esempio con il docente della 4 A ITI, ecco cosa dovrai inserire nella finestra **Dettaglio**, nelle diverse caselle che sono visualizzate:

Casella "OGGETTO": 4 A ITI\_PROG\_INIZ\_MATERIA\_A.S. 2019-20

#### Casella "Descrizione (max 400 caratteri): PROGRAMMAZIONE INIZIALE\_NOME MATERIA

(es. se insegni Italiano scriverai: PROGRAMMAZIONE INIZIALE\_ITALIANO)

**Data Pubblicazione:** cliccando sulla data proposta, compare il calendario e si potrà indicare il giorno desiderato

#### Programmazione

dal: cliccando, compare il calendario e si potrà indicare il giorno desiderato

al: cliccando, compare il calendario e si potrà indicare il giorno desiderato

**Cartella:** si apre un menu a tendina che vi consentirà di scegliere la classe di appartenenza, che nel nostro esempio è proprio la 4 A ITI

| ← → C 🔒 portaleargo.it/    | /voti/          |                                                                                       | 🕶 ★ 🛞 🗷 🧿 🥑 🖉 🖉 🌘 :                                                 |
|----------------------------|-----------------|---------------------------------------------------------------------------------------|---------------------------------------------------------------------|
| 👖 App ★ Bookmarks 🔇 Visual | lizzatore       | - Ge 🚥 REGISTRO Argo did 🚥 SCUOLANEXT 🧕 WhatsApp Web 🔮 Scarica la modulisti M Posta i | n arrivo (1.16 🚺 login,php 🔇 Testi coordinati 🛛 » 📋 Altri Preferiti |
|                            | id <sup>u</sup> | P ISTITUTO D'ISTRUZIONE SECONDARIA SUPERIORE STATALE - "DON MICHELE ARENA"            | ? 👗 FABIO.BIVONA.SG21219                                            |
| Menù                       | ×               |                                                                                       | Indietro Salva                                                      |
| Registro                   |                 |                                                                                       |                                                                     |
| Scrutini                   | •               |                                                                                       |                                                                     |
| Didattica                  | •               | Dettaglio Destinatari                                                                 |                                                                     |
| 🍸 Scheda Alunno            |                 | Oggetto:                                                                              |                                                                     |
| Programma Scolastico       |                 |                                                                                       |                                                                     |
| 💷 Programmazione Didattica |                 | 4 A ITI_PROGRAMMAZIONI_A.S2019-20                                                     |                                                                     |
| 🛃 Prospetto Voti           |                 | Classe 3 B SSS: progettazione del cdc                                                 |                                                                     |
| 🌾 Conoscenze e Abilità     |                 | Piani di lavoro 3°C MAT                                                               |                                                                     |
| < Condivisione Documenti   |                 | plano di lavoro 1° A ITI a.s. 2019/2020                                               |                                                                     |
| 📾 Bacheca                  | •               | piano di lavoro 1º A SS                                                               |                                                                     |
| 🕗 Orario                   |                 | Piano di lavoro 2º A SS                                                               |                                                                     |
| 🛠 Strumenti                | •               | Piano di lavoro 3º B SSS e MAT                                                        |                                                                     |
| 🖄 Accedi a bSmart          |                 | Plano di lavoro 5º C MAT                                                              |                                                                     |
| D Logout                   |                 |                                                                                       |                                                                     |
|                            |                 | Scorli dalla lista                                                                    |                                                                     |
|                            |                 | uceșii uana nora                                                                      |                                                                     |
|                            |                 | File:                                                                                 |                                                                     |
|                            |                 |                                                                                       | rogila X                                                            |
|                            |                 |                                                                                       |                                                                     |
|                            |                 |                                                                                       |                                                                     |
|                            |                 |                                                                                       |                                                                     |
| Scrivi qui per eseguire    | e la ric        | erca 🛛 🔿 🛱 💰 📮 🧱 🖬 🔽 🧕 🥵 🐔 📲                                                          | 🔁 🦉 🍙 🔺 🔿 🕾 🕼 🖏                                                     |
|                            |                 |                                                                                       |                                                                     |
|                            |                 |                                                                                       |                                                                     |

Cliccando su **Sfoglia**, infine si apre una finestra del vostro computer che vi consentirà di andare a selezionare il file della programmazione da inserire.

Alla fine di queste semplici operazioni, la finestra "Dettaglio", si presenterà così:

| 🚥 Nuovo Argo didUP 🗙 -             | + - 0 ×                                                                                                    |
|------------------------------------|----------------------------------------------------------------------------------------------------|
| ← → C 🔒 portaleargo.it/voti/       | on ★ 🛞 🗷 📀 🖉 🖉 🌘 :                                                                                                    |
| 👯 App ★ Bookmarks 🕥 Visualizzator  | e - Ge 🚥 REGISTRO Argo did 🚥 SCUOLANEXT 🧕 WhatsApp Web 🌸 Scarica la modulisti M Posta in arrivo (1.16 📢 login.php 🔇 Testi coordinati 🛛 » 📙 Altri Preferiti |
|                                    | IP ISTITUTO D'ISTRUZIONE SECONDARIA SUPERIORE STATALE - "DON MICHELE ARENA"                                                                                |
| Menù 🗶                             | Indietro Salva                                                                                                    |
| 🛃 Registro                         |                                                                                                    |
| 🕃 Scrutini 🕨                       |                                                                                                    |
| 🔲 Didattica 🔹                      | Dettaglio Destinatari                                                                                                    |
| 🍸 Scheda Alunno                    |                                                                                                    |
| Programma Scolastico               |                                                                                                    |
| 📟 Programmazione Didattica         | 4ATT_PROG_INIZ_MATEKIA_AS_2019-20                                                                                                    |
| 🜌 Prospetto Voti                   | Descrizione (max 4000 caratteri):                                                                                                    |
| 🌾 Conoscenze e Abilità             | PROGRAMMAZIONE INIZIALE_ITALIANO                                                                                                    |
| Condivisione Documenti             |                                                                                                    |
| 🗐 Bacheca 🔹 🕨                      |                                                                                                    |
| 🕗 Orario                           |                                                                                                    |
| 💥 Strumenti 🔹                      |                                                                                                    |
| 🖄 Accedi a bSmart                  | Data Pubblicazione: 31/10/2019                                                                                                    |
| 🕒 Logout                           | Programmazione dal: 10/09/2019 al: 05/03/2020                                                                                                    |
|                                    | Cartella:                                                                                                    |
|                                    | 4AITLPROGRAMMAZIONLAS_2019-20                                                                                                    |
|                                    | File:                                                                                                    |
|                                    | 4 A ITL PROG_INIZ_MATERIA_A.S_2019-20.pdf Sfoglia                                                                                                    |
|                                    |                                                                                                    |
|                                    |                                                                                                    |
|                                    |                                                                                                    |
| 🕂 🔎 Scrivi qui per eseguire la rie | cerca O 🛱 🥵 💻 🔢 🔽 🧔 🙀 🕄 🚾 💶 🕸 🙆 🙆 🙆 🖉                                                                                                    |
|                                    |                                                                                                    |
|                                    |                                                                                                    |
|                                    |                                                                                                    |
|                                    |                                                                                                    |
|                                    |                                                                                                    |
|                                    |                                                                                                    |
|                                    |                                                                                                    |
|                                    |                                                                                                    |
|                                    |                                                                                                    |
|                                    |                                                                                                    |
|                                    |                                                                                                    |
|                                    |                                                                                                    |
|                                    |                                                                                                    |
|                                    |                                                                                                    |
|                                    |                                                                                                    |
|                                    |                                                                                                    |

#### FINESTRA "DESTINATARI" – inserimento dati

In funzione del fatto che stiamo portando avanti un esempio con il docente della 4 A ITI, ecco cosa dovrai inserire nella finestra **Destinatari**, nelle diverse caselle che sono visualizzate:

| Nuovo Argo didUP ×           | + - • ×                                                                                                    |
|------------------------------|----------------------------------------------------------------------------------------------------|
| ← → C 🔒 portaleargo.it/v     | oti/ 🗢 🖈 🛞 🛚 📀 🦉 🖉 🖉 🖗 :                                                                                                    |
| 👖 App 🔺 Bookmarks 🚷 Visualiz | zatore - Ge 🚥 REGISTRO Argo did 🚥 SCUOLANEXT 🧕 WhatsApp Web 🔮 Scarica la modulisti M Posta in arrivo (1.16 🕅 login.php 🔇 Testi coordinati 🛛 » 📋 Altri Preferiti |
|                              | d UP ISTITUTO D'ISTRUZIONE SECONDARIA SUPERIORE STATALE - "DON MICHELE ARENA"                                                                                   |
| Menù                         | x (Indietro) Salva                                                                                                    |
| 🖾 Registro                   |                                                                                                    |
| 📴 Scrutini                   | •                                                                                                    |
| Didattica                    | Dettaglio Destinatari                                                                                                    |
| 🏌 Scheda Alunno              |                                                                                                    |
| 🝠 Programma Scolastico       | Filtro Classi                                                                                                    |
| 📟 Programmazione Didattica   | O Solo Classi         □ Prime         □ Seconde         □ Terze         □ Quarte         □ Quinte                                                               |
| 🛃 Prospetto Voti             | O Classi singole                                                                                                    |
| 🎢 Conoscenze e Abilità       |                                                                                                    |
| Condivisione Documenti       | Elmina                                                                                                    |
| Bacheca                      | Filtro Materie                                                                                                    |
| () Orario                    |                                                                                                    |
| X Strumenti                  | O Materiesingole                                                                                                    |
| Accedi a bSmart              | Scegu                                                                                                    |
| the Fogour                   | Elimina                                                                                                    |
|                              |                                                                                                    |
|                              |                                                                                                    |
|                              |                                                                                                    |
|                              |                                                                                                    |
|                              |                                                                                                    |
|                              |                                                                                                    |
| D Scrivi qui per eseguire    | la ricerca 🛛 🖸 🗄 🥰 💻 🗰 🔽 🧖 🔢 🖬 🔽 🥵 🚵 👘 🖉 🖉 🖉 🖉 🖉 🖉 🖉 🖉 🖉 🖓 2005/2020 🗒                                                                                          |
|                              |                                                                                                    |
|                              |                                                                                                    |
|                              |                                                                                                    |
|                              |                                                                                                    |
|                              |                                                                                                    |
|                              |                                                                                                    |
|                              |                                                                                                    |
|                              |                                                                                                    |
|                              |                                                                                                    |
|                              |                                                                                                    |

Nella sezione **Filtro Classi**, andrai a selezionare **Classi Singole** e successivamente, cliccando su **Scegli**, andrai a selezionare la classe alla quale si riferisce la programmazione.

| 🚥 Nuovo Argo didUP 🗙 -                                    | + - o ×                                                                                                    |    |
|-----------------------------------------------------------|----------------------------------------------------------------------------------------------------|----|
| $\leftrightarrow$ $\rightarrow$ C $$ portaleargo.it/voti/ | er 🖈 🛞 🗷 🧇 🖉 🦉 🥵 🗄                                                                                                    |    |
| 🏥 App ★ Bookmarks 🚷 Visualizzator                         | re - Ge 🚥 REGISTRO Argo did 🚥 SCUOLANEXT 🔇 WhatsApp Web 🥵 Scarica la modulisti M Posta in arrivo (1.16 🕅 login.php 🔇 Testi coordinati 🛛 » 📙 Altri Preferit | i. |
|                                                           | JP ISTITUTO D'ISTRUZIONE SECONDARIA SUPERIORE STATALE - "DON MICHELE ARENA"                                                                                |    |
| Menù 🗶                                                    | (Indietro) (Salva                                                                                                    | )  |
| 🖄 Registro                                                |                                                                                                    |    |
| 🕃 Scrutini 🔹 🕨                                            |                                                                                                    | 1  |
| 🔲 Didattica 🔹                                             | Dettaglio Destinatari                                                                                                    |    |
| 🏌 Scheda Alunno                                           |                                                                                                    |    |
| Programma Scolastico                                      | Filtro Classi                                                                                                    |    |
| Programmazione Didattica                                  | O Solo Classi     Prime     Seconde     Terze     Quarte     Quinte                                                                                        |    |
| 🛃 Prospetto Voti                                          | O Classi singole                                                                                                    |    |
| 🎢 Conoscenze e Abilità                                    | Scegn                                                                                                    |    |
| < Condivisione Documenti                                  | Elimina                                                                                                    |    |
| 🕼 Bacheca 🔹 🕨                                             | - Filtro Materia                                                                                                    |    |
| 🕗 Orario                                                  |                                                                                                    |    |
| 🛠 Strumenti 🔹                                             | Qualsiasi                                                                                                    |    |
| 🖄 Accedi a bSmart                                         | Materiesingole Scegli                                                                                                    |    |
| ⊕ Logout                                                  | Elimina                                                                                                    |    |
|                                                           |                                                                                                    | 3  |
| Scrivi qui per eseguire la rio                            |                                                                                                    |    |

Nella sezione Filtro Materie, andrai a selezionare Qualsiasi.

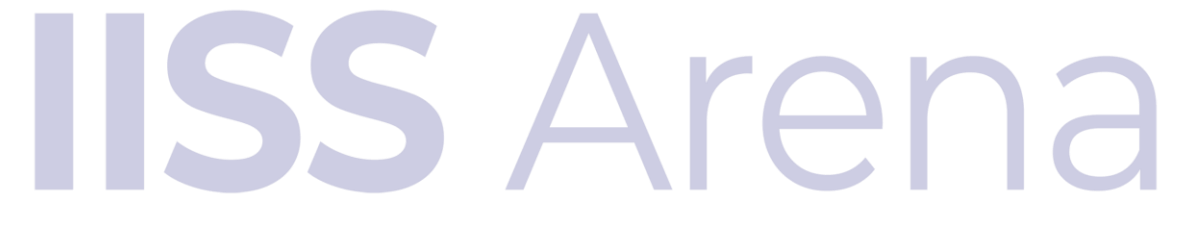

Alla fine di queste semplici operazioni, la finestra "**Destinatari**", si presenterà così:

| Nuovo Argo didor X +                    |                   |                                    |                                        |                           | - 0 ×                                                  |
|-----------------------------------------|-------------------|------------------------------------|----------------------------------------|---------------------------|--------------------------------------------------------|
| ← → C                                   |                   |                                    |                                        | o- 🛨 Ň                    |                                                        |
| 🗰 App ★ Bookmarks 🔇 Visualizzatore - Ge | 🚥 REGISTRO Argo d | 🚥 SCUOLANEXT 🧕 WhatsApp Web 💂      | 🛛 Scarica la modulisti 🕅 Posta in arri | vo (1.16 🕅 login.php 🔇 Te | sti coordinati » 🛄 Altri Preferiti                     |
|                                         | TITUTO D'ISTRUZIO | SECONDARIA SUPERIORE STATALE - "DO | MICHELE ARENA"                         |                           | ? Labio.Bivona.sg21219                                 |
| Menù 🗶                                  |                   |                                    |                                        |                           | Indietro Salva                                         |
| 🖾 Registro                              |                   |                                    |                                        |                           |                                                        |
| 🕃 Scrutini 🕨                            |                   |                                    |                                        |                           |                                                        |
| 🗆 Didattica 🔹                           | Dettaglio         | Destinatari                        |                                        |                           |                                                        |
| Y Scheda Alunno                         | tro Classi        |                                    |                                        |                           |                                                        |
| Programma Scolastico                    |                   |                                    |                                        |                           |                                                        |
| Programmazione Didattica                | Solo Classi       | ) Prime 🔲 Seconde 🗌 Terze 🗌 Qua    | rte 🔲 Quinte                           |                           |                                                        |
| Prospetto Voti                          | Classi singole    | A - I.P.I.A. "A. MIRAGLIA" SCIACCA |                                        |                           | Scerli                                                 |
| 🎢 Conoscenze e Abilità                  |                   |                                    |                                        |                           |                                                        |
| Condivisione Documenti                  |                   |                                    |                                        |                           | Elimina                                                |
| 🕼 Bacheca 🕨 🕝 Filt                      | tro Materie ——    |                                    |                                        |                           |                                                        |
| () Orario                               |                   |                                    |                                        |                           |                                                        |
| 🛠 Strumenti 🔹                           | Qualsiasi         |                                    |                                        |                           |                                                        |
| 🗟 Accedi a bSmart                       | Materie singole   |                                    |                                        |                           | Scegli                                                 |
| 🕒 Logout                                |                   |                                    |                                        |                           | Elimina                                                |
|                                         |                   |                                    |                                        |                           |                                                        |
|                                         |                   |                                    |                                        |                           |                                                        |
|                                         |                   |                                    |                                        |                           |                                                        |
|                                         |                   |                                    |                                        |                           |                                                        |
|                                         |                   |                                    |                                        |                           |                                                        |
|                                         |                   |                                    |                                        |                           |                                                        |
|                                         |                   |                                    |                                        |                           |                                                        |
| Scrivi qui per eseguire la ricerca      | 0                 | # 🤻 💻 🖬 🕨 🍥                        | <u>ß</u> 🔹 💶 🖄                         | A @ A @                   | ► ~ ~ ~ ~ ~ ~ ~ ~ ~ ~ ~ ~ ~ ~ ~ ~ ~ ~ ~                |
| P Scrivi qui per eseguire la ricerca    | 0                 | # 🤻 🛤 🖬 🗾 🧐                        | <u>R</u> 3 1 × 7                       | <u> </u>                  | > ~ ≝ <i>i</i> ii: 40) 01:26<br>20/05/2020 <b>₹2</b> 0 |
| 2 Scrivi qui per eseguire la ricerca    | 0                 | # 🦛 🛤 🖬 🥥                          | <u>R</u> 🕢 🗾 X 🕅                       | • • A @                   | ♪ へ ‱ 続 (4v) 01:25 長の<br>20/05/2020 長の                 |
| 2 Scrivi qui per eseguire la ricerca    | 0                 | # 🦛 🛤 🖬 🥥                          | <u>R</u> 🕢 🗾 X 🖄                       | 4 <b>a A</b> @            | へ ‱ 続 (4v) 01:25 長8<br>20/05/2020 長8                   |
| Scrivi qui per eseguire la ricerca      | 0                 | # 🦛 🛤 🖬 🥥                          | <u>R</u> 🕢 🗾 X 🖄                       | 4 🙆 A 🧭                   | へ ‱ 仮 (40) 01-26<br>20/05/2020 <b>見</b> 20             |
| Scrivi qui per eseguire la ricerca      | 0                 | # 🦛 🛤 🖬 🧕                          | <u>P</u> 🕢 🚾 🗶 72                      | ▲ ▲ <u>@</u>              | > ~ ≝ //€ (40) 01:26<br>20/05/2020 ₹20                 |
| E Scrivi qui per eseguire la ricerca    | 0                 | # 🦛 🛤 🖬 🧕                          | <u>P</u> 🕢 🐖 🛪 72                      | ▲ ▲ <u>@</u>              | ♪ ~ ‱ /病 40) 01:26<br>20/05/2020 民団                    |
| Scrivi qui per eseguire la ricerca      | 0                 | ⊭ 🦛 🛤 🖬 👂                          | <u>P</u> 🕢 🐖 🛪 72                      | ▲ ▲ <u>@</u>              | ♪ ~ ‱ <i>低</i> 40) 01:25<br>20/05/2020 <b>民</b> 0      |
| Scrivi qui per eseguire la ricerca      | 0                 | ⊭ 🦛 🛤 🖬 🗾 🧐                        | <u>P</u> • • Z                         | 4 🙆 A 🧭                   | へ ‱ 仮 (40) 01-26<br>20/05/2020 民の                      |
| Scrivi qui per eseguire la ricerca      | 0                 | ¤ ≪ <b>■ ⊞ ₽ </b> ()               | <u>P</u> • • 72                        | 4 🙆 A 🧭                   | へ ‱ 仮 (40) 01:25 尾20                                   |
| Scrivi qui per eseguire la ricerca      | ٥                 |                                    | <u>P</u> • • 72                        | < <u>A</u>                | へ ‱ 続 (40) 01:25<br>20/05/2020  見                      |
| Scrivi qui per eseguire la ricerca      | ٥                 |                                    |                                        | < <u>A</u>                | へ ‱ 仮 (40) 01:25 尾20                                   |
| Scrivi qui per eseguire la ricerca      | 0                 |                                    |                                        |                           | \ \ \ \ \ \ \ \ \ \ \ \ \ \ \ \ \ \ \                  |
| P Scrivi qui per eseguire la ricerca    |                   |                                    |                                        |                           | ^ ‱ ∉ (4) 01:25 ₽20<br>20/05/2020 ₽20                  |
| Scrivi qui per eseguire la ricerca      |                   |                                    |                                        |                           | ^ ‱ ∉ 40 01:25 ₽20<br>20/05/2020 ₽20                   |
| Scrivi qui per eseguire la ricerca      |                   |                                    |                                        |                           | ^ ‱ ∉ 40 01:25<br>20/05/2020 ₽20                       |
| Scrivi qui per eseguire la ricerca      |                   |                                    |                                        |                           |                                                        |
| Scrivi qui per eseguire la ricerca      |                   |                                    |                                        |                           |                                                        |

# passo n.4

Ottimo. Se hai fatto tutte le operazioni precedenti, non ti resta altro che fare una cosa:

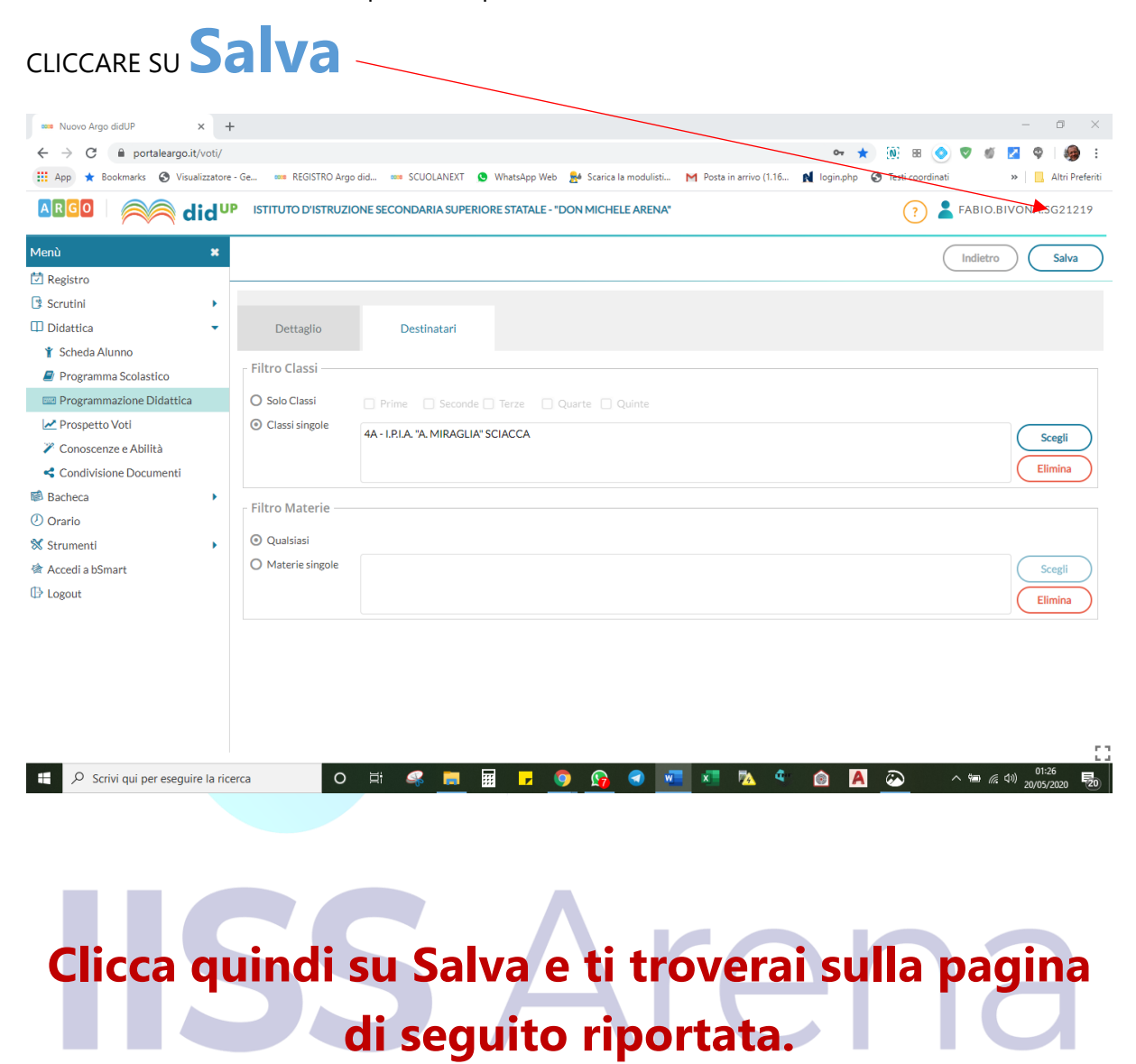

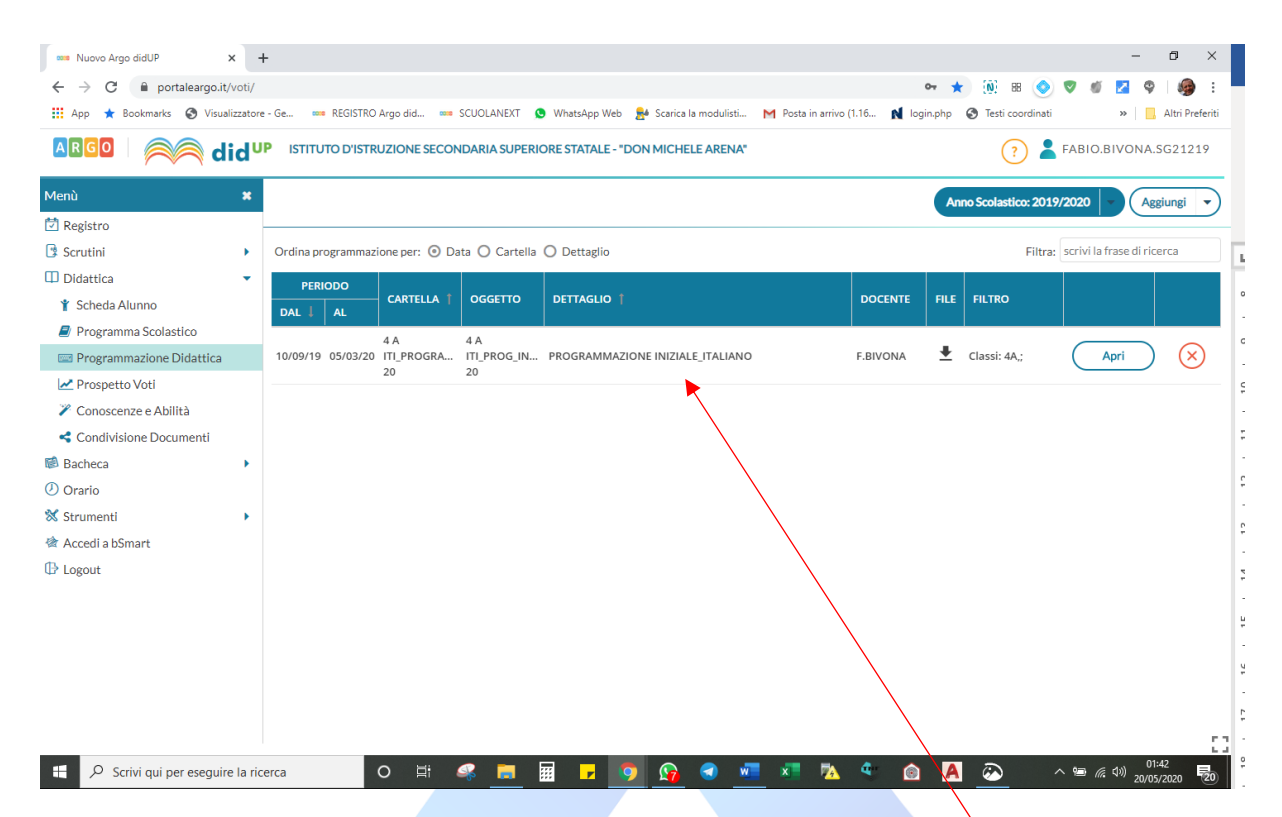

#### ALLA FINE DEL PROCEDIMENTO, VERIFICA CHE LA TUA PROGRAMMAZIONE SIA STATA EFFETTIVAMENE INSERITA. QUINDI, OCCHI APERTI!!!

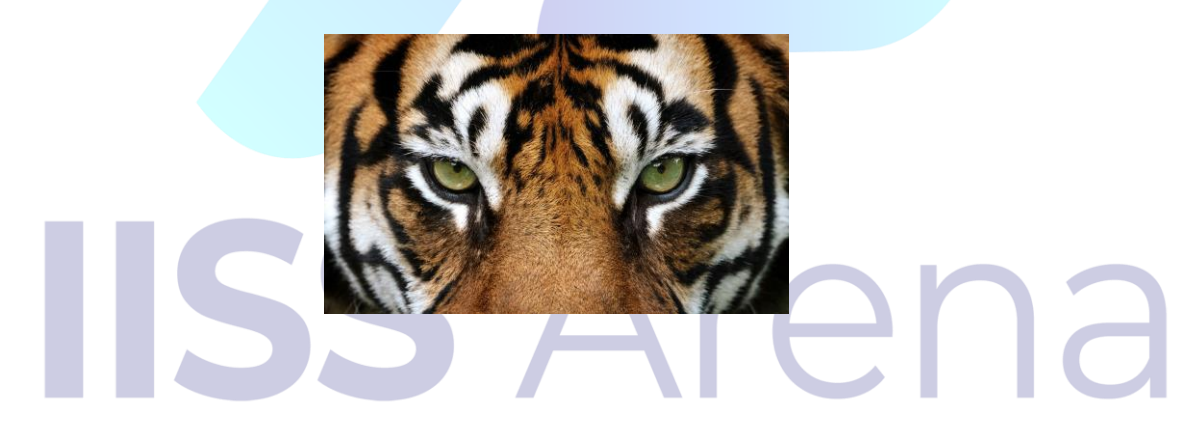

# passo n.5 SEI ARRIVATO ALLA FINE!!!

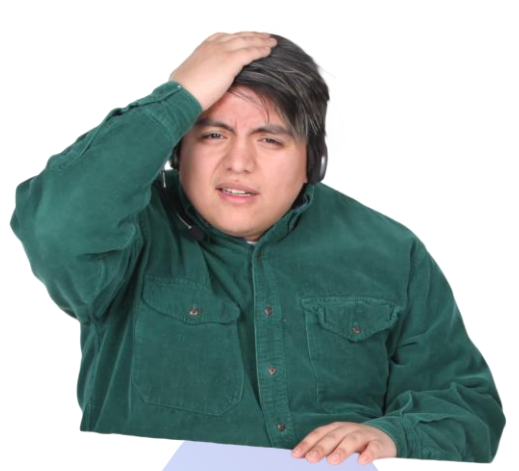

Bravo, finalmente sei arrivato alla fine! E se hai seguito tutti i passi sin qui indicati, ti troverai davanti a questa schermata. E la tua PROGRAMMAZIONE sarà stata CARICATA CORRETTAMENTE!

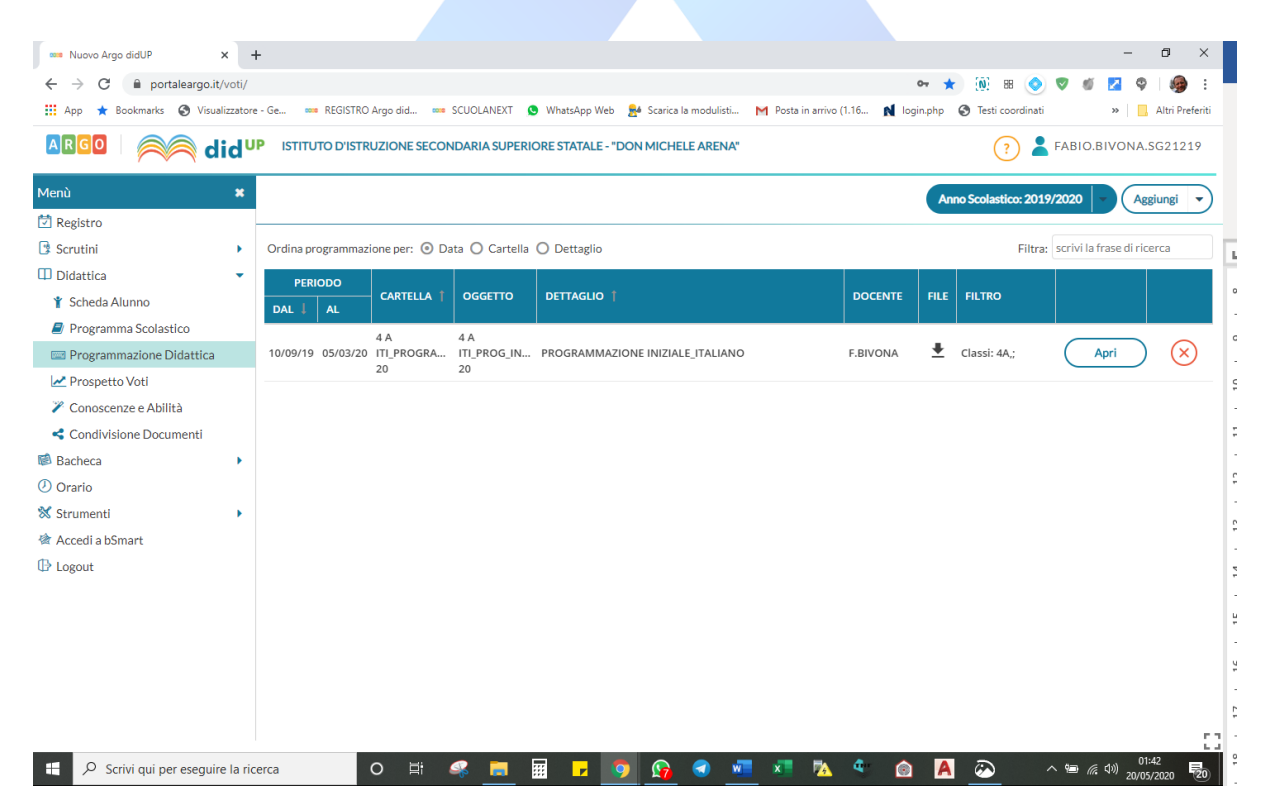

E visto che abbiamo concluso, ti meriti un premio!

Sì, hai capito bene, un premio!

Ecco il premio che ho pensato per te: IL MIO SILENZIO...

Grazie per l'attenzione ...e a presto!

"Odio la scuola. Mi sta facendo impazzire. Appena imparo una cosa, vanno avanti con qualcosa d'altro" cit. Charles M. Schulz

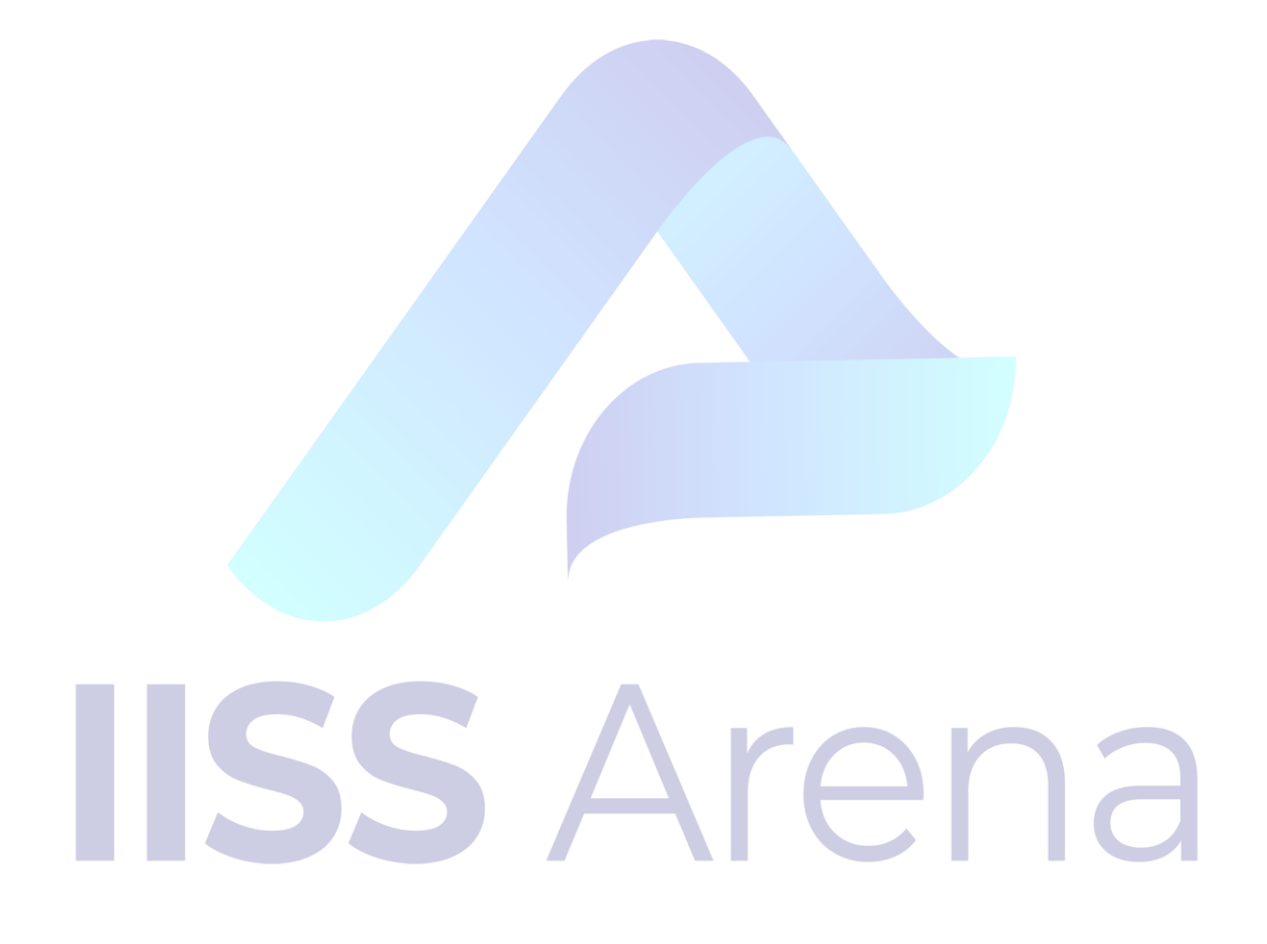